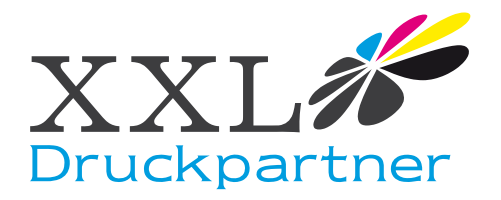

## Erstellen einer CutContour mit Corel 11

1.Öffnen Sie im Corel eine neue Seite und klicken Sie auf "Extras" "Paletten Editor". Der Paletten Editor öffnet sich - klicken Sie auf "Farbe hinzufügen". Wechseln Sie im Fenster "Farbe auswählen" auf "Modelle". Geben Sie "100" bei Magenta (M=100,C=Y=K=0) ein und klicken Sie auf "Palette hinzufügen" und anschließend auf "Schließen".

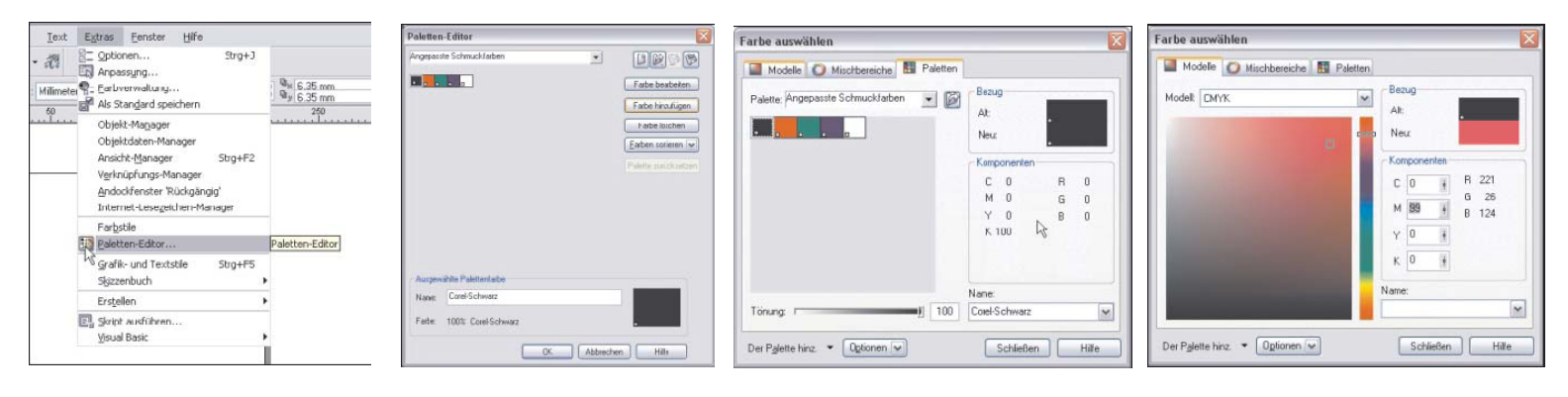

- 2. Markieren Sie im Paletten Editor die neue Farbe. Ändern Sie unter "Name" "Tinte(1)" auf "CutContour" (Bitte genaue Schreibweise beachten !) Und bestätigen Sie mit "OK".
- Öffnen Sie unter "Fenster" die "Farbpaletten-Übersicht". Setzen Sie bei "Paletten des Anwenders / Angepasste Schmuckfarben" ein Häkchen. Die Palette erscheint mit der Farbe "CutContour".

| Pateters - Cattor   Image: partice Schwack/addem   Image: partice Schwack/addem   Image: partice Schwack/addem   Image: partice Schwack/addem   Image: partice Schwack/addem   Image: partice Schwack/addem   Image: partice schwack/addem   Image: partice schwack/addem   Image: par | Augumentation and and the section and and the section and and the section and the section and |
|----------------------------------------------------------------------------------------------------|----------------------------------------------------------------------------------------------------|
|----------------------------------------------------------------------------------------------------|----------------------------------------------------------------------------------------------------|

4. Makieren Sie die Farbe "CutContour" und ziehen Sie sie bei gedrückter Maustaste in die "Standard CMYK Palette" über die Farbe "Schwarz". Entfernen Sie das Häkchen bei "Paletten des Anwenders / Angepasste Schmuckfarben". Die CutContour erscheint nun ständig in Ihrer Farbpalette und definiert die Schneidelinie; weisen Sie einfach dem zu schneidenden Objekt mit der rechten Maustaste die Farbe "CutContour" als Umriß zu.

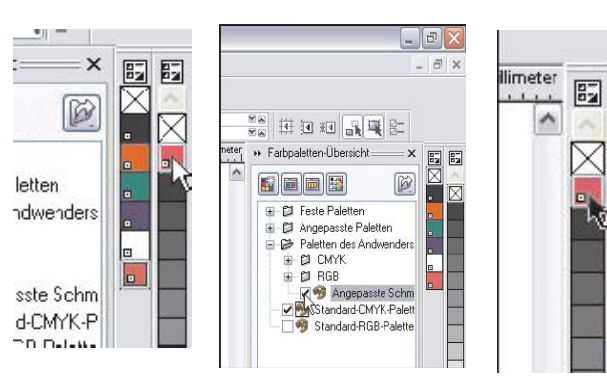

5. Die Farberstellung bei Corel 9/10/12 ist ähnlich. Zur Kontrolle setzen Sie einfach eine Datei mit CutContour und drucken diese. Im Druckertreiber muß bei "Auszüge" die Farbe "CutContour" zusätzlich erscheinen.

| Auszüge d                                  | rucken                        |                              | F     | arbüberlappo                                           | ung                                               |                        |                      |           |  |
|--------------------------------------------|-------------------------------|------------------------------|-------|--------------------------------------------------------|---------------------------------------------------|------------------------|----------------------|-----------|--|
| Optionen                                   |                               |                              |       | In-RIP-Farbüberlappung Enstellungen                    |                                                   |                        |                      |           |  |
| Auszüge Farbig drucken                     |                               |                              |       | 2 Dokumentüberdruckung beibehalten                     |                                                   |                        |                      |           |  |
| Hexachrome Platten                         |                               |                              |       | Cochwarz immer überdnucken                             |                                                   |                        |                      |           |  |
| Schmudifarhen in Stalenfarhen konvertieren |                               |                              |       | Autom. überfüllen Feste Breite                         |                                                   |                        |                      |           |  |
|                                            |                               |                              |       | Maximumi                                               |                                                   |                        | fext über:           |           |  |
| Leere Platten drucken                      |                               |                              |       |                                                        | 10                                                |                        | -                    | 61)<br>67 |  |
|                                            |                               |                              |       |                                                        |                                                   |                        |                      |           |  |
| Erweiterte                                 | Enstellungen -                |                              |       |                                                        |                                                   |                        |                      |           |  |
| Erweiterte                                 | Enstellungen -<br>Farbe       | A                            | nor R | asterweite                                             | Winkel                                            | Überdru                | icken                | -         |  |
| Erweiterte                                 | Enstellungen -<br>Farbe       | arwenden<br>A                | nor R | asterweite<br>80,0000                                  | Winkel 15,0000                                    | Überdru                | icken<br>또]          | 1         |  |
| Erweiterte                                 | Enstellungen -<br>Farbe       | A I                          | nor R | asterweite<br>80,0000<br>80,0000                       | Winkel<br>15,0000<br>75,0000                      | Überdru<br>A           | icken<br>EI<br>EI    | -         |  |
| Erweiterte                                 | Enstellungen -<br>Farbe       | erwenden<br>A<br>2<br>3      | nor R | asterweite<br>80,0000<br>80,0000<br>80,0000            | Winkel<br>15,0000<br>75,0000<br>0,0000            | Überdru<br>A<br>A<br>A | icken<br>P<br>P<br>P | <         |  |
| Erweiterte                                 | Enstellungen -<br>Farbe<br>(a | erwenden<br>1<br>2<br>3<br>4 | nor R | asterweite<br>60,0000<br>80,0000<br>80,0000<br>80,0000 | Winkel<br>15,0000<br>75,0000<br>0,0000<br>45,0000 | Überdru<br>A<br>A<br>A | icken<br>단단단<br>단    | (         |  |